## TELEMED APPOINTMENT INSTRUCTIONS

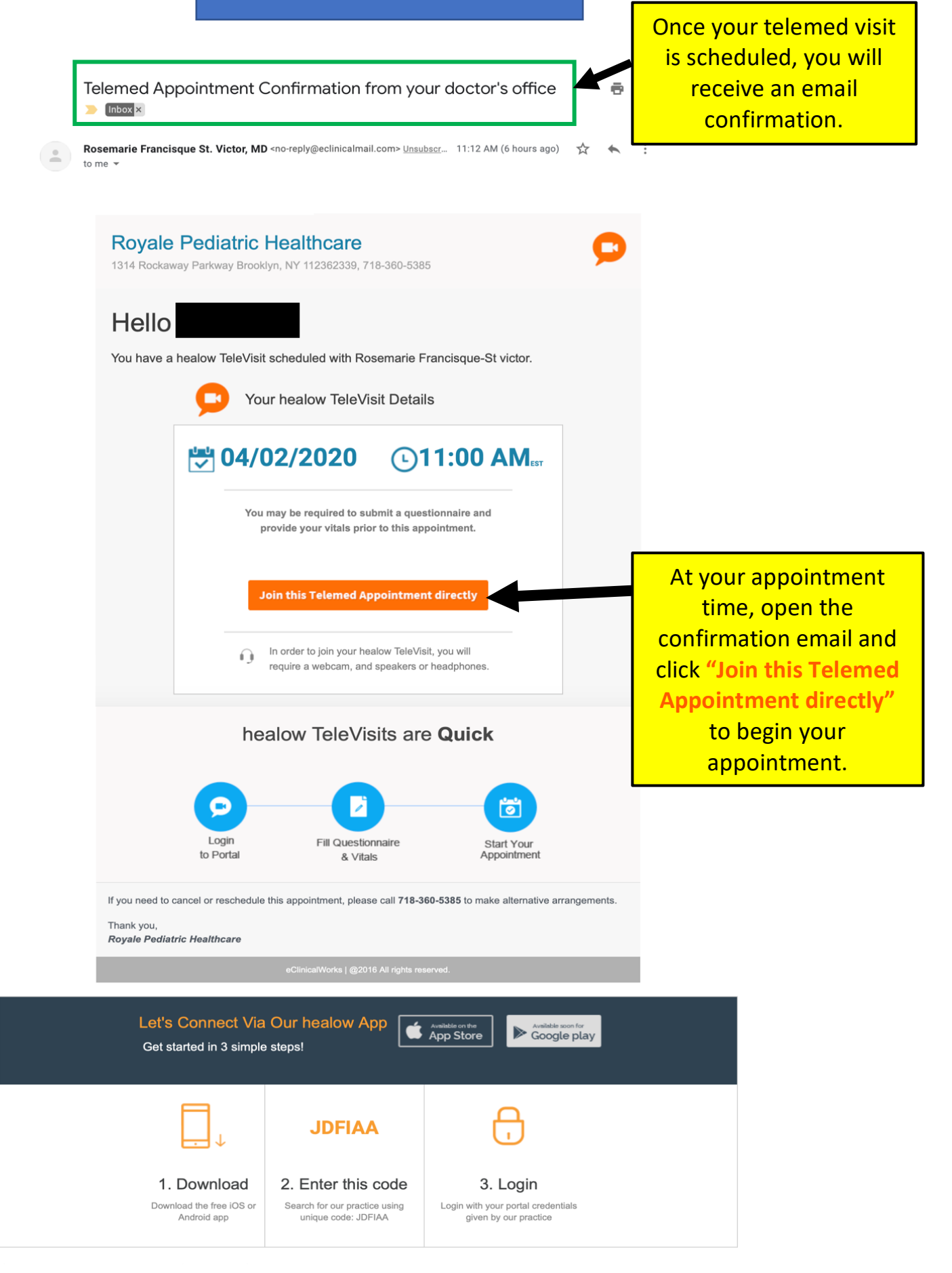

## The next screen that will appear is the vitals page. Entering this information is OPTIONAL. If you do not know the answers, LEAVE ALL BOXES BLANK.

| healow TeleVisit   Rosemarie Francisque-St victor   02 Apr 2020 | 🔁 Login        | Help? |
|-----------------------------------------------------------------|----------------|-------|
| 🔕 Vitals 💿 Compatibility Check 🧊 Join the TeleVis               | it Appointment |       |
| leight                                                          |                |       |
| ft inches                                                       |                |       |
| pounds                                                          |                |       |
| lood Pressure                                                   |                |       |
| F F                                                             |                |       |
| breaths per minute                                              |                |       |
| ulse Rate                                                       |                |       |
| beats per minute                                                |                |       |
|                                                                 |                |       |
|                                                                 |                |       |
| Submit Vitals Click on "submit vitals"                          |                |       |

The next screen that will appear is the compatibility check. This is to ensure your browser supports the software and that your camera, speaker and microphone are working.

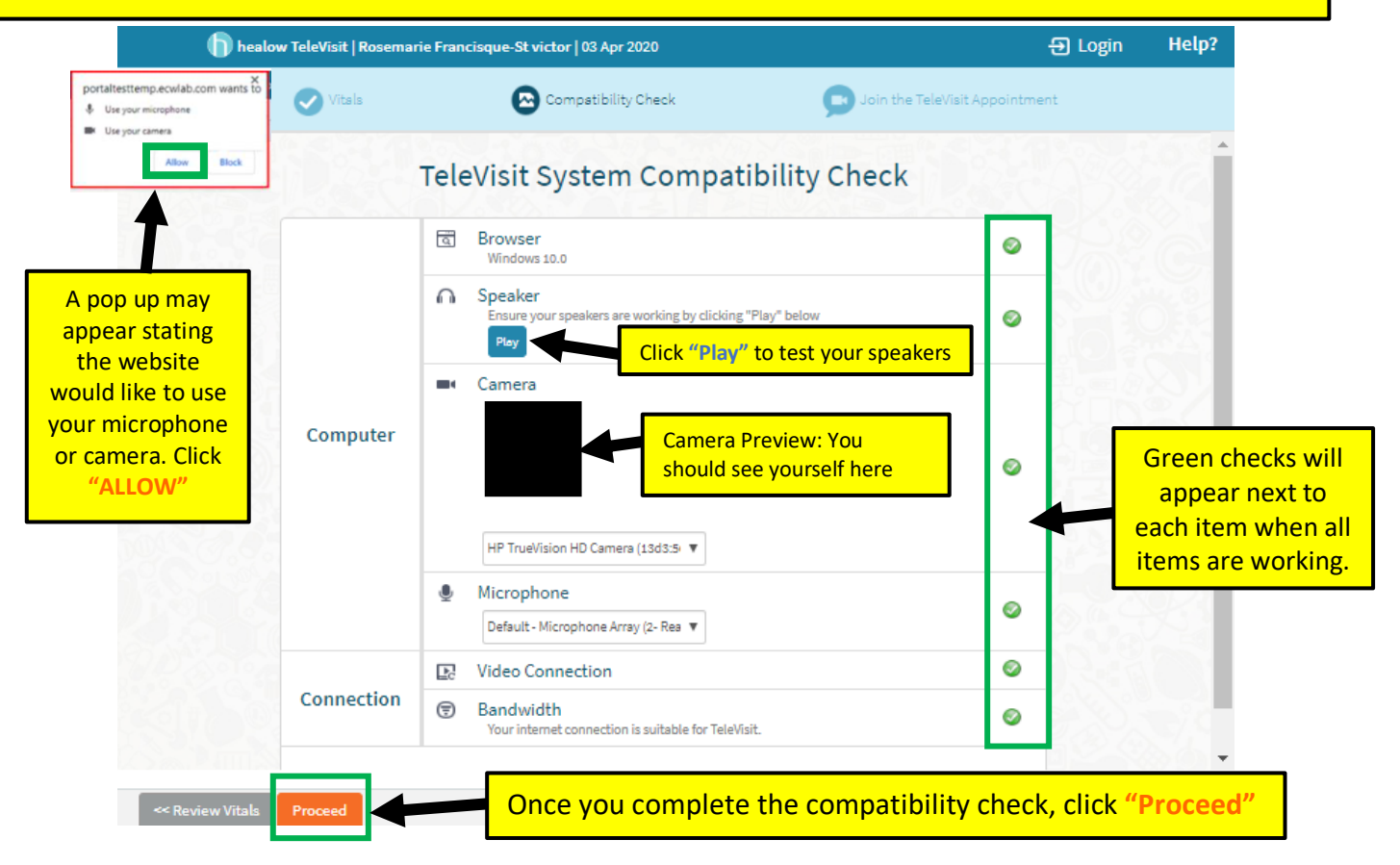

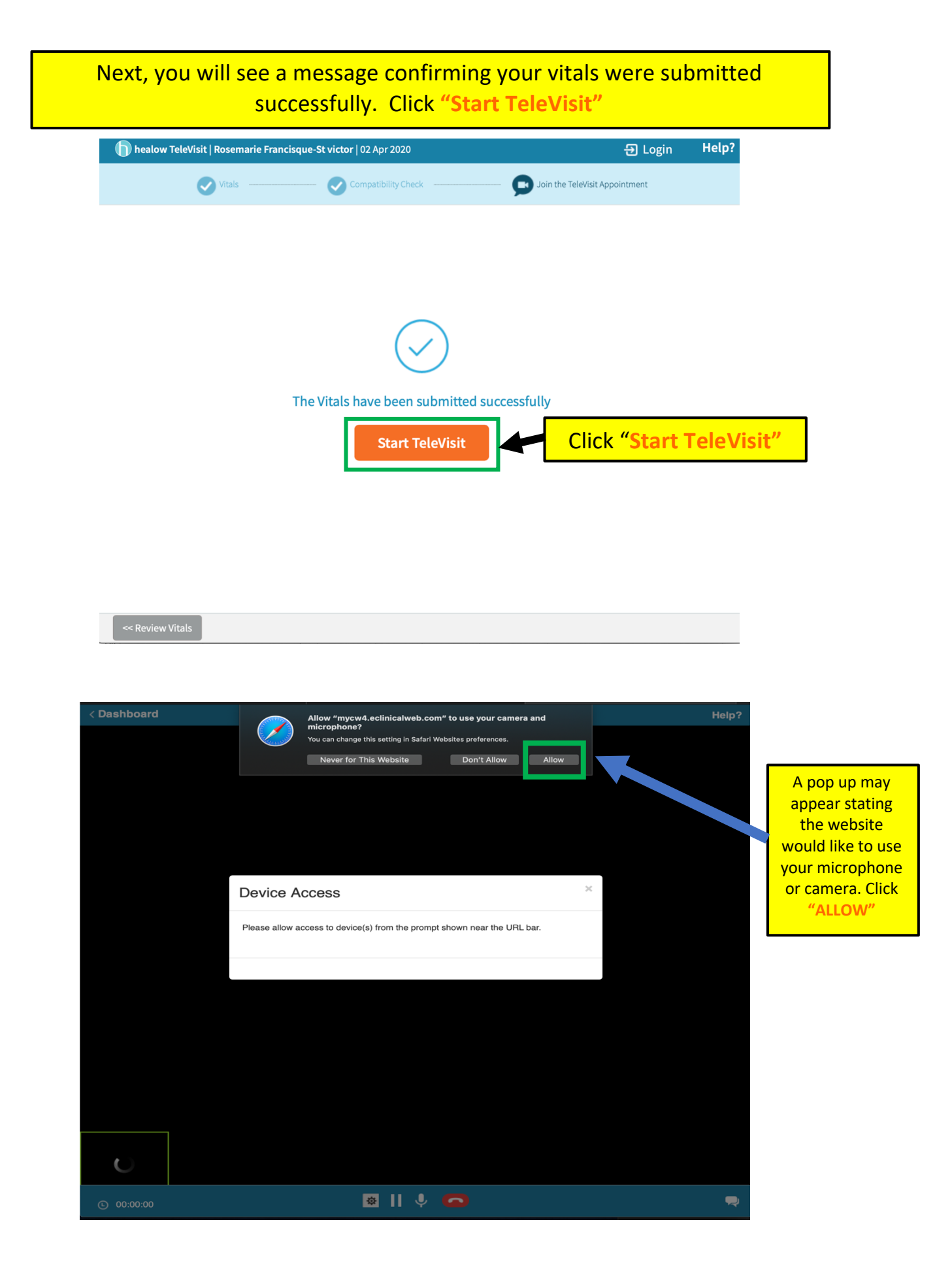

The doctor will receive a notification that you have joined the visit. You will see the following page until the doctor joins.

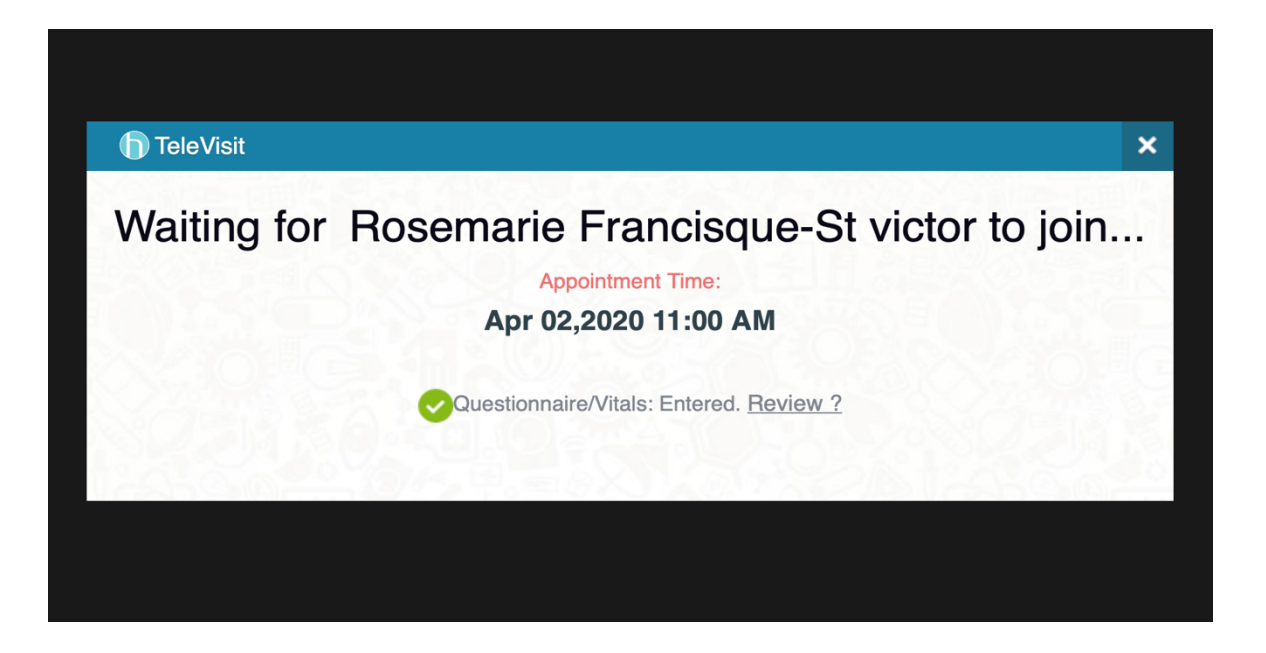

Once the doctor joins, you will be able to see her video and she will be able to see you.

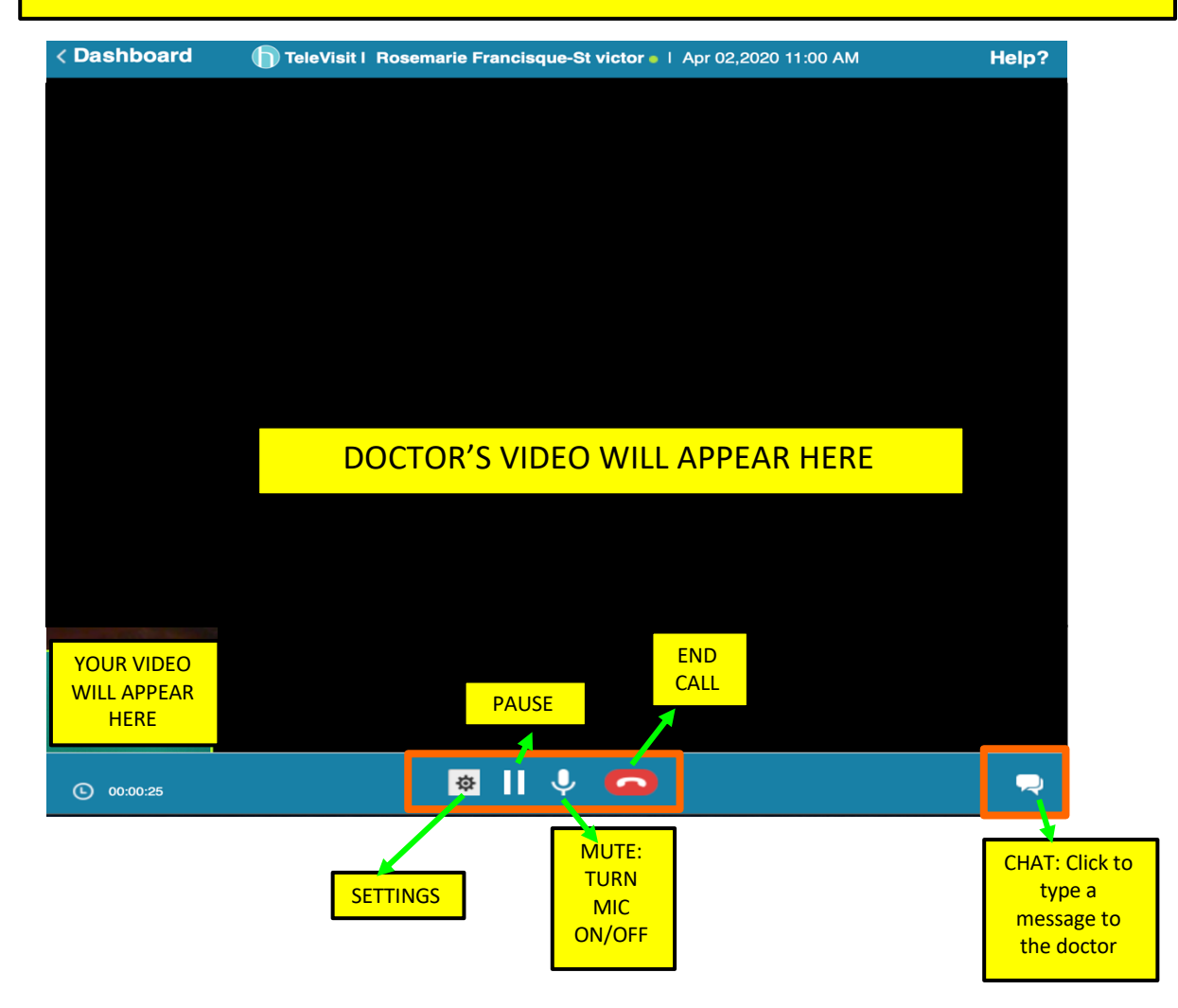